## How to update R4S dongle firmware

1. Connect R4S dongle to computer through MICRO USB cable.

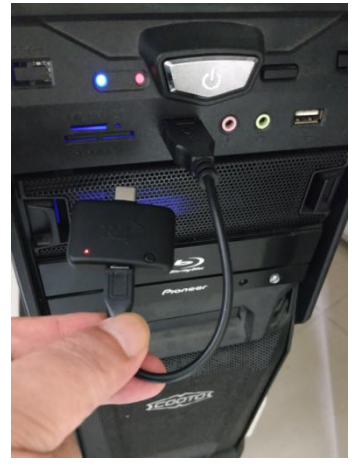

2. Double click the button on top dongle. A new drive named R4S will come out in windows file explorer.

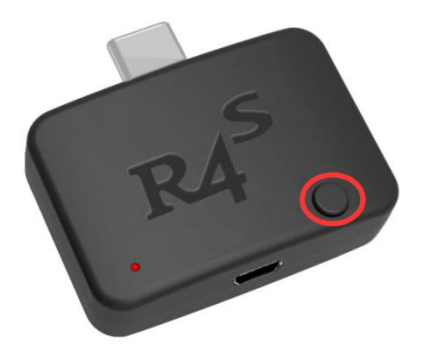

3. Drag and Drop new UF2 file from source to R4S drive, select replace when you are asked.

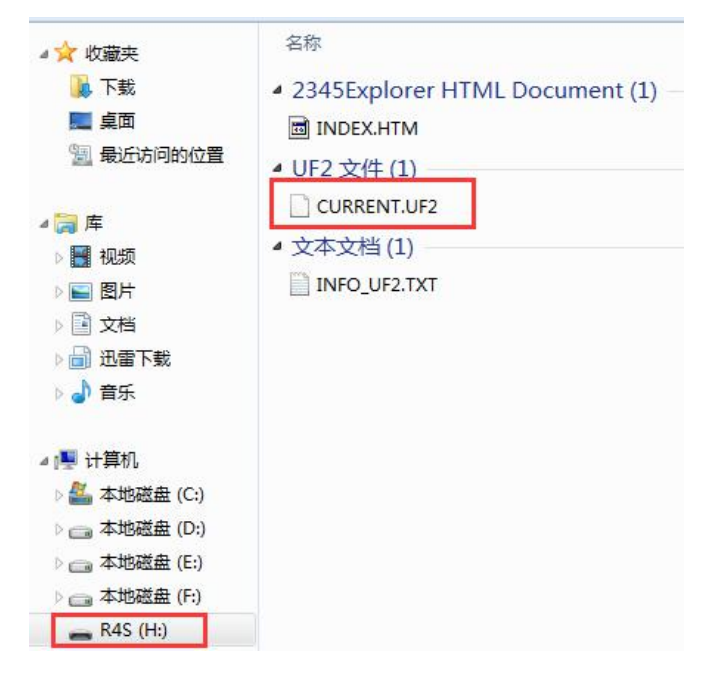